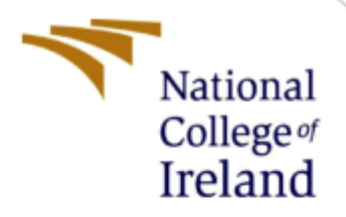

# **Configuration Manual**

MSc Research Project Data Analytics

Sebin Chembottikkal Sunny Student ID: X21177261

> School of Computing National College of Ireland

Supervisor: Harshani Nagahamulla

#### **National College of Ireland**

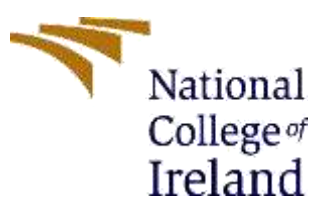

#### **MSc Project Submission Sheet**

**School of Computing** 

| Student<br>Name: | Sebin Chembottikkal Sunny                                                            |  |
|------------------|--------------------------------------------------------------------------------------|--|
| Student ID:      | X21177261                                                                            |  |
| Programme:       | Data Analytics Year:2023                                                             |  |
| Module:          | MSc Research Project                                                                 |  |
| Lecturer:        | Harshani Nagahamulla                                                                 |  |
| Due Date:        |                                                                                      |  |
| Project Title:   | Enhancing Forest Fire Detection: Integrated CNN<br>And LSTM with Advanced Techniques |  |
| Word Count:      |                                                                                      |  |

I hereby certify that the information contained in this (my submission) is information pertaining to research I conducted for this project. All information other than my own contribution will be fully referenced and listed in the relevant bibliography section at the rear of the project.

ALL internet material must be referenced in the bibliography section. Students are required to use the Referencing Standard specified in the report template. To use other author's written or electronic work is illegal (plagiarism) and may result in disciplinary action.

Date:

#### PLEASE READ THE FOLLOWING INSTRUCTIONS AND CHECKLIST

| Attach a completed copy of this sheet to each project (including multiple  |  |
|----------------------------------------------------------------------------|--|
| copies)                                                                    |  |
| Attach a Moodle submission receipt of the online project                   |  |
| submission, to each project (including multiple copies).                   |  |
| You must ensure that you retain a HARD COPY of the project, both           |  |
| for your own reference and in case a project is lost or mislaid. It is not |  |
| sufficient to keep a copy on computer.                                     |  |

Assignments that are submitted to the Programme Coordinator Office must be placed into the assignment box located outside the office.

| Office Use Only |
|-----------------|
|-----------------|

| Office Use Offig                 |  |
|----------------------------------|--|
| Signature:                       |  |
| Date:                            |  |
| Penalty Applied (if applicable): |  |
|                                  |  |

# **Configuration Manual**

#### Sebin Chembottikkal Sunny X21177261

### **1** Introduction

Configuration manuals consist of detailed information or instructions on how to set up a system. The main aim of the configuration manual is to provide a complete outline of how to run the system for this research. Additionally, it specifies the configuration required for the machine to build and run the models. The manual also covers the packages that are required for a smooth process of this research.

### 2 System Specifications

This section covers the specification of the system that is required to run the codes and model. The information contained in this section is functionality ,design and the other technical characteristics. **Figure 1** represents the system configuration used to run this project.

| ltem                            | Value                                                                       |
|---------------------------------|-----------------------------------------------------------------------------|
| OS Name                         | Microsoft Windows 11 Home Single Language                                   |
| Version                         | 10.0.22631 Build 22631                                                      |
| Other OS Description            | Not Available                                                               |
| OS Manufacturer                 | Microsoft Corporation                                                       |
| System Name                     | SEBIN_CHEMPOTTY                                                             |
| System Manufacturer             | ASUSTeK COMPUTER INC.                                                       |
| System Model                    | VivoBook_ASUSLaptop K3402ZA_S3402ZA                                         |
| System Type                     | x64-based PC                                                                |
| System SKU                      |                                                                             |
| Processor                       | 12th Gen Intel(R) Core(TM) i5-12500H, 2500 Mhz, 12 Core(s), 16 Logical Proc |
| BIOS Version/Date               | American Megatrends International, LLC. K3402ZA.307, 9/8/2022               |
| SMBIOS Version                  | 3.4                                                                         |
| Embedded Controller Version     | 208.32                                                                      |
| BIOS Mode                       | UEFI                                                                        |
| BaseBoard Manufacturer          | ASUSTeK COMPUTER INC.                                                       |
| BaseBoard Product               | K3402ZA                                                                     |
| BaseBoard Version               | 1.0                                                                         |
| Platform Role                   | Mobile                                                                      |
| Secure Boot State               | On                                                                          |
| PCR7 Configuration              | Elevation Required to View                                                  |
| Windows Directory               | C:\WINDOWS                                                                  |
| System Directory                | C:\WINDOWS\system32                                                         |
| Boot Device                     | \Device\HarddiskVolume1                                                     |
| Locale                          | United States                                                               |
| Hardware Abstraction Layer      | Version = "10.0.22621.2506"                                                 |
| User Name                       | Sebin_Chempotty\sebin                                                       |
| Time Zone                       | GMT Standard Time                                                           |
| Installed Physical Memory (RAM) | 16.0 GB                                                                     |
| Total Physical Memory           | 15.6 GB                                                                     |
|                                 | 2.24                                                                        |

Figure 1: Systems specification

# **3** Software Used

• Jupyter Notebook: For modelling, analysis, and evaluation

### 4 Download and Install

To do the coding, modeling, and evaluation, using the python language and Jupyter Notebook was used to run the programs for the research. Jupyter Notebook can be accessed with Anaconda Navigator where it do consists of most umbrella applications, such as Pycharm, spyder, etc (Rolon-Mérette, 2016). Below, figure 2 shows the dashboard of the Anaconda Navigator. Jupyter notebooks are known for Python coding platform and it is also one among the flexible application

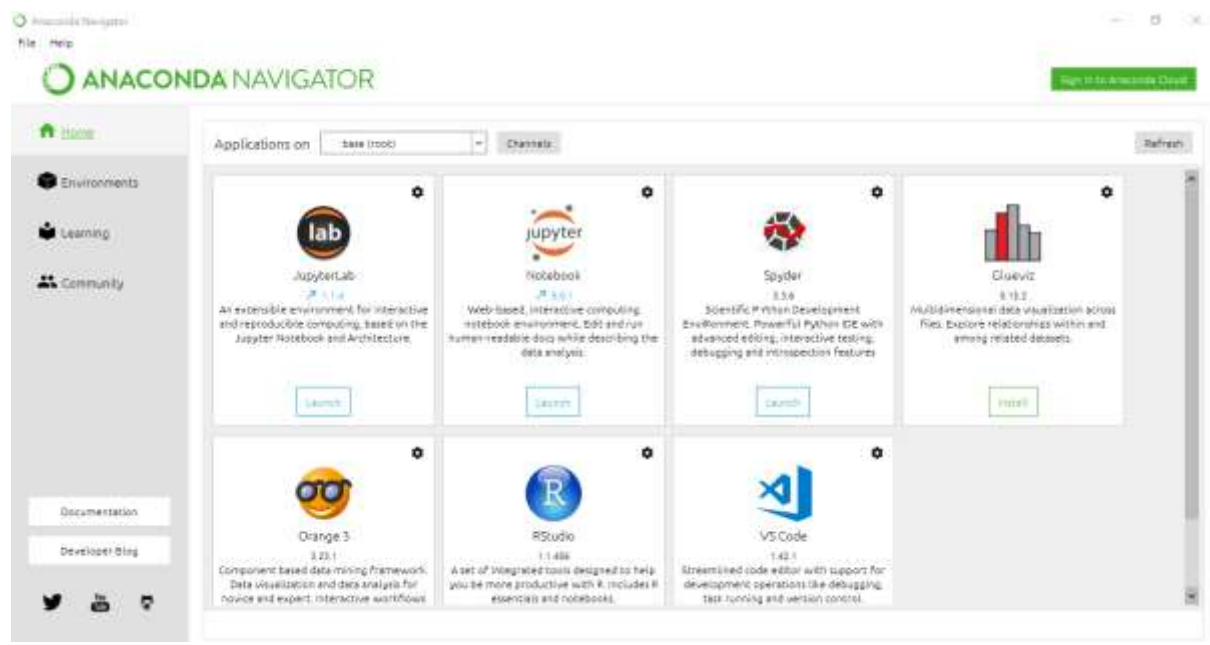

Figure 2

# 5 Project Development.

Once the installation is complete, open Jupyter Notebook from Anaconda Navigator. Since this is a comprehensive application, it opens with the help of a browser. Google Chrome is the recommended browser for Jupyter Notebook. Once it is open, directories are visible. Create a new folder and a new Python 3 file to open a new notebook.

#### 5.1 Importing libraries

The sample packages that are used in this project are displayed in Figure 3. There are packages that are installed in between the code for running the code. If necessary, additional packages are required to install. Since this is based on the Anaconda Navigator platform, the default packages will be already available and don't require to install it again but should validate again, if any related error occurs.

```
1 #1/usr/bin/env python
 2 # coding: utf-8
 3
4 # 1)Importing Libraries
5
 6 # In[1]:
 7
 8
9 import numpy as np
10 import pandas as pd
11 import matplotlib.pyplot as plt
12
13 from keras.models import load_model
14 from keras.preprocessing import image
15
16
17 import PIL
18 import cv2
19
28 import seaborn as sns #These lines import the Seaborn Library, wh
21 import tensorflow as tf#TensorFlow, a popular deep learning frame
22 from tensorflow import keras#The keras module from TensorFlow is
                                #which can be used in conjunction wi
23
24
25
26 # Magic Command
27
28 # In[5]:
29
30
31 get_ipython().run_line_magic('matplotlib', 'inline')
32 #This is a Jupyter Notebook magic command. When you run this code
33 #it ensures that Matplotlib plots will be displayed directly in t
3.4
35
36 # 2)Defining File Path Arrays
37
38 # In[6]:
30
48
41 import pathlib#provides a convenient way to work with file system
                 #manipulate file and directory paths in a platform-
42
```

# References

Rolon-Mérette, D., Ross, M., Rolon-Mérette, T. and Church, K., 2016. Introduction to Anaconda and Python: Installation and setup. *Quant. Methods Psychol*, *16*(5), pp.S3-S11.